# IT Essentials 5.0

# 5.2.2.3 Лабораторная работа — дополнительные параметры установки Windows 7

# Введение

Распечатайте и выполните эту лабораторную работу.

В ходе этой лабораторной работы при установке операционной системы Windows 7 вы будете использовать файл ответов для автоматизации процесса. Вам нужно будет индивидуализировать параметры разделов, а также создать учётные записи администратора и пользователей.

### Рекомендуемое оборудование

Для этого упражнения требуется следующее оборудование:

- Компьютер с только что установленной Windows 7.
- Установочный носитель с Windows Automated Installation Kit (Windows AIK).
- Установочный носитель с Windows 7.
- Чистый, отформатированный гибкий диск или USB-устройство флэш-памяти.

# Действие 1

Попросите у инструктора следующую информацию, необходимую для файла ответов:

| Язык и региональные настройки                 |              |              |  |  |
|-----------------------------------------------|--------------|--------------|--|--|
| Ключ продукта Windows 7                       |              |              |  |  |
| Размер разделов: Главный                      | Логический 1 | Логический 2 |  |  |
| Учётная запись администратора: Имя            | пользователя |              |  |  |
| Пароль                                        |              |              |  |  |
| Учётная запись пользователя: Имя пользователя |              |              |  |  |
| Пароль                                        |              |              |  |  |
| Имя компьютера                                |              |              |  |  |
| Официальная организация                       |              |              |  |  |

Официальный владелец \_\_\_\_\_

Часовой пояс \_\_\_\_\_

# Действие 2

Войдите в систему на компьютере с правами администратора.

Установка с диска DVD: Вставьте диск DVD с Windows Automated Installation Kit (AIK) в привод.

Когда откроется окно «Автозапуск», нажмите Выполнить StartCD.exe.

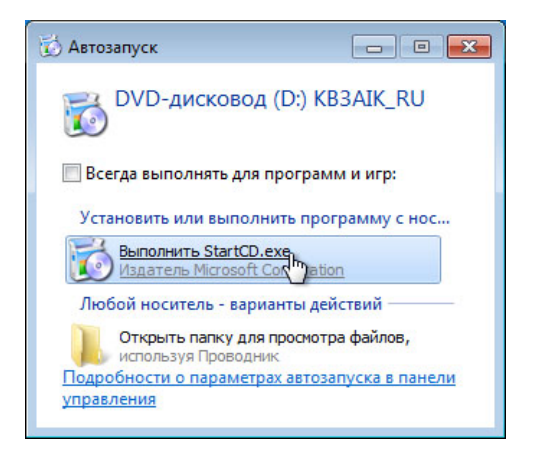

Нажмите Да, если этого потребует окно «Контроль учётных записей».

Откроется окно «Пакет автоматической установки Windows». Нажмите Установка Windows AIK.

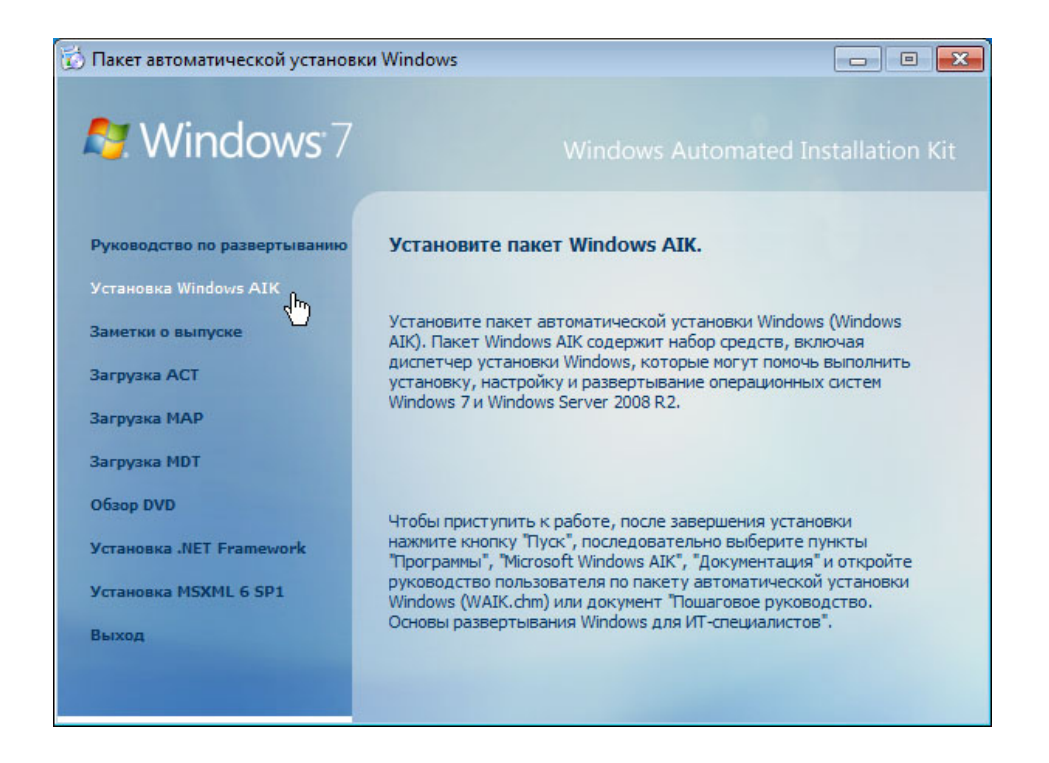

Когда откроется окно «Пакет автоматической установки Windows: мастер установки», нажмите **Далее**.

| 📅 Пакет автоматической установки Window                 | /5                      | - • •     |
|---------------------------------------------------------|-------------------------|-----------|
| Пакет автоматической уста<br>мастер установки           | новки Windows:          |           |
| Мастер поможет установить "Пакет автомати<br>компьютер. | еской установки Windows | " на этот |
| лтО                                                     | ена < Назад             | Danee >   |

Установите флажок Принимаю в окне «Условия лицензионного соглашения» и нажмите Далее.

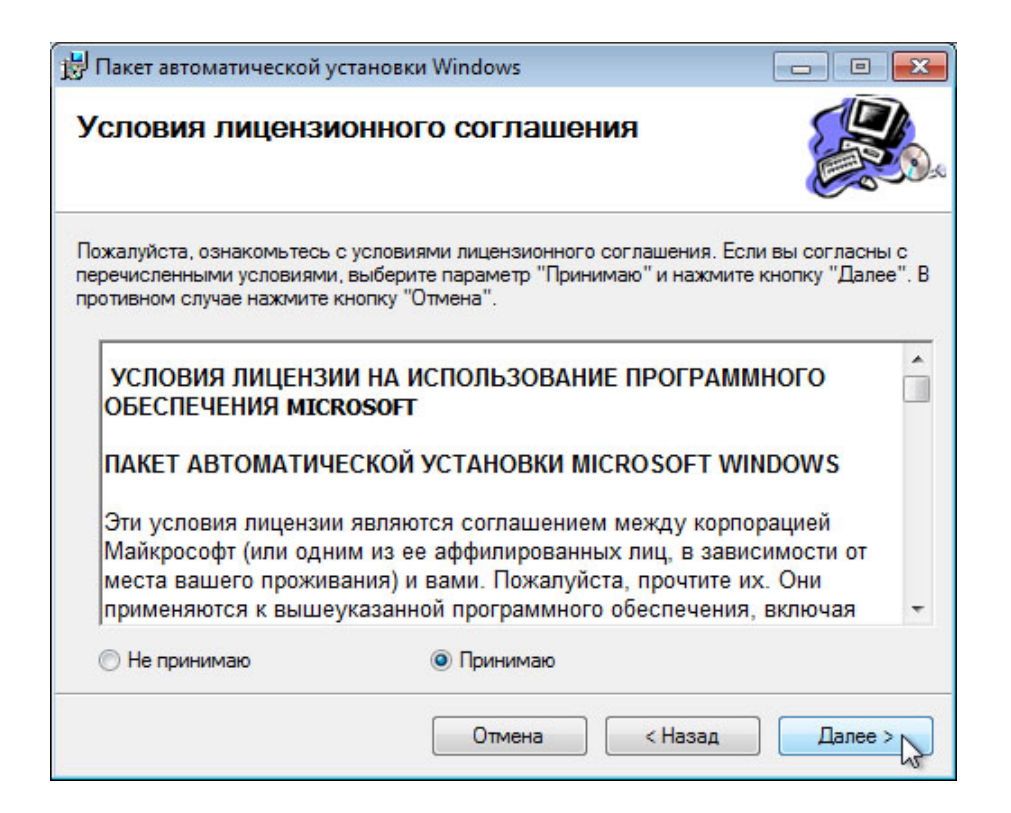

В окне «Выберите папку для установки» оставьте параметры по умолчанию и нажмите кнопку **Далее**.

| 🗒 Пакет автоматической установки Windows                                                                                                    |                                         |
|----------------------------------------------------------------------------------------------------|-----------------------------------------|
| Выберите папку для установки                                                                                                    |                                         |
| Установщик установит программу "Пакет автоматической установки<br>следующую папку.<br>Чтобы установить в эту папку, нажмите кнопку "Далее". Чтобы устан<br>введите ее имя или нажмите кнопку "Обзор".<br>Папка: | и Windows'' в<br>новить в другую папку, |
| C:\Program Files\Windows AIK\                                                                                                    | Обзор                                   |
|                                                                                                    | Место на диске                          |
| Установить программу "Пакет автоматической установки Window<br>всех пользователей компьютера:                                                                                                    | s" для себя или для                     |
| Одля всех                                                                                                    |                                         |
| 🔘 только для меня                                                                                                    |                                         |
| Отмена < Наза,                                                                                                    | далее >                                 |

Нажмите кнопку Далее для подтверждения. Начнется установка.

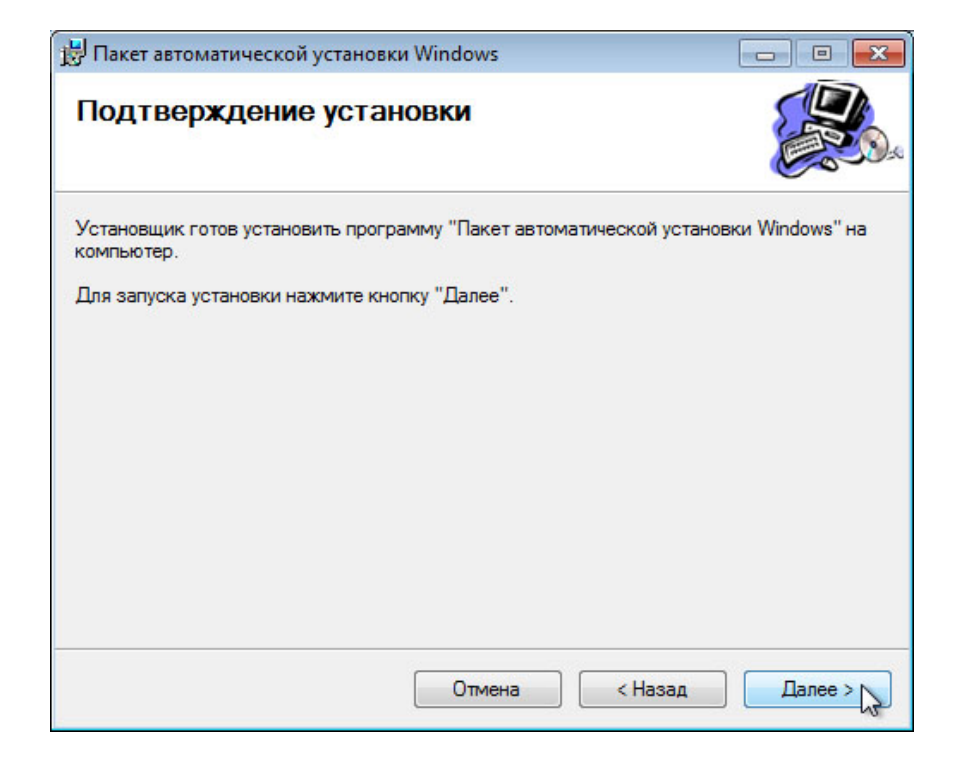

Откроется окно, показывающее процесс установки файлов.

| 🛃 Пакет автоматической установки Windows                        |              |
|-----------------------------------------------------------------|--------------|
| Установка программы "Пакет<br>автоматической установки Windows" |              |
| Выполняется установка программы "Пакет автоматической установк  | ки Windows". |
| Подождите, пожалуйста                                           |              |
|                                                                 |              |
|                                                                 |              |
|                                                                 |              |
| Отмена < Назад                                                  | Далее >      |

Когда появится окно «Установка завершена», нажмите кнопку Закрыть.

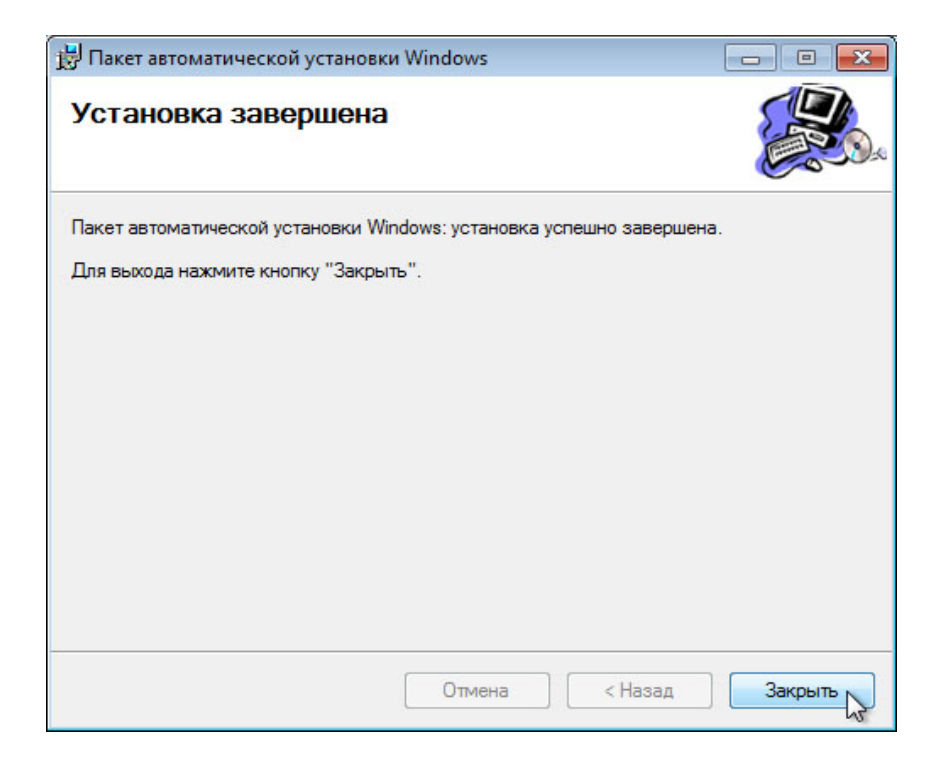

#### Нажмите кнопку Выход.

| 🗧 Пакет автоматической установки Windows 📃 🔳 📕 |                                                      |  |
|------------------------------------------------|------------------------------------------------------|--|
| Nindows 7                                      | Windows Automated Installation Kit                   |  |
| Руководство по развертыванию                   | Завершение работы с DVD                              |  |
| Установка Windows AIK                          |                                                      |  |
| Заметки о выпуске                              | Завершите работу с DVD-диском с пакетом Windows AIK. |  |
| Загрузка АСТ                                   |                                                      |  |
| Загрузка МАР                                   |                                                      |  |
| Загрузка MDT                                   |                                                      |  |
| O63op DVD                                      |                                                      |  |
| Установка .NET Framework                       |                                                      |  |
| Установка MSXML 6 SP1                          |                                                      |  |
| Выход                                          |                                                      |  |
|                                                |                                                      |  |
|                                                |                                                      |  |

### Действие 3

Создайте папку Windows\_7\_Installation в корне диска С:. Например: C:\Windows\_7\_Installation.

Вставьте носитель с Windows 7 в соответствующий привод.

Если откроется окно установки Windows 7, закройте его.

Перейдите в **D:\sources** и скопируйте файлы install.wim и install\_Windows 7 PROFESSIONAL.clg с установочного носителя с Windows 7 в папку **C:\Windows\_7\_Installation**.

**Примечание**. Файл install.wim имеет размер 1,94 ГБ, поэтому его копирование может занять несколько минут.

| порядочить 🔻 Запи                                                                                                    | сь на компакт-диск                                                                                                    |                                                                                              |                       | · · · ·                                               | ( |
|----------------------------------------------------------------------------------------------------|----------------------------------------------------------------------------------------------------|----------------------------------------------------------------------------------------------|-----------------------|-------------------------------------------------------|---|
| 🗲 Избранное                                                                                                    | Имя<br>🐚 іприт.ан                                                                                                    | Дата изменения<br>15.07.2009 0:57                                                            | Тип<br>Расширение при | Размер<br>241 КБ                                      |   |
| 📕 Загрузки                                                                                                    | install.wim                                                                                                    | 15.07.2009 0:57                                                                              | Файл "WIM"            | 2 714 791 КБ                                          |   |
| 🔠 Недавние места                                                                                                    | install_Windows 7 HOMEBASIC.clg                                                                                                    | 15.07.2009 0:57                                                                              | Файл "CLG"            | 947 KБ                                                |   |
| Defension and a                                                                                                    |                                                                                                    |                                                                                              |                       |                                                       |   |
| <ul> <li>Рабочии стол</li> <li>Библиотеки</li> <li>Видео</li> <li>Документы</li> <li>Изображения</li> </ul>                                    | ☐ install_Windows 7 HOMEPREMIUM.clg          Image: State of the state of the state of the | 15.07.2009 0:57                                                                              | Файл "CLG"            | 965 K5                                                |   |
| <ul> <li>Равочии стол</li> <li>Библиотеки</li> <li>Видео</li> <li>Документы</li> <li>Изображения</li> </ul>                                    | install_Windows 7 HOMEPREMIUM.clg                                                                                                    | 15.07.2009 0:57                                                                              | Файл "CLG"            | 965 K5                                                |   |
| <ul> <li>Рабочий стол</li> <li>Библиотеки</li> <li>Видео</li> <li>Документы</li> <li>Изображения</li> <li>Музыка</li> <li>Компьютер</li> </ul> | <ul> <li>install_Windows 7 НОМЕРREMIUM.clg</li> <li>✓ Локальн ➤ Windows</li> <li>Упорядочить</li> <li>✓ Избранное</li> <li>Загрузки</li> <li>Щ Недавние</li> <li>В социст (D:\source)</li> <li>Осталось примерно</li> </ul>                                                                                                    | 15.07.2009 0:57<br>7_Installation ✓<br>элем. (2,58 ГБ)<br>ses) на Windows7_Instal.<br>4 мин. | Файл "CLG"            | 965 КБ<br>Х<br>Лistallation р<br><br>райл "<br>Файл " |   |

#### Действие 4

Пуск > Все программы > Microsoft Windows AIK > Диспетчер образов системы Windows.

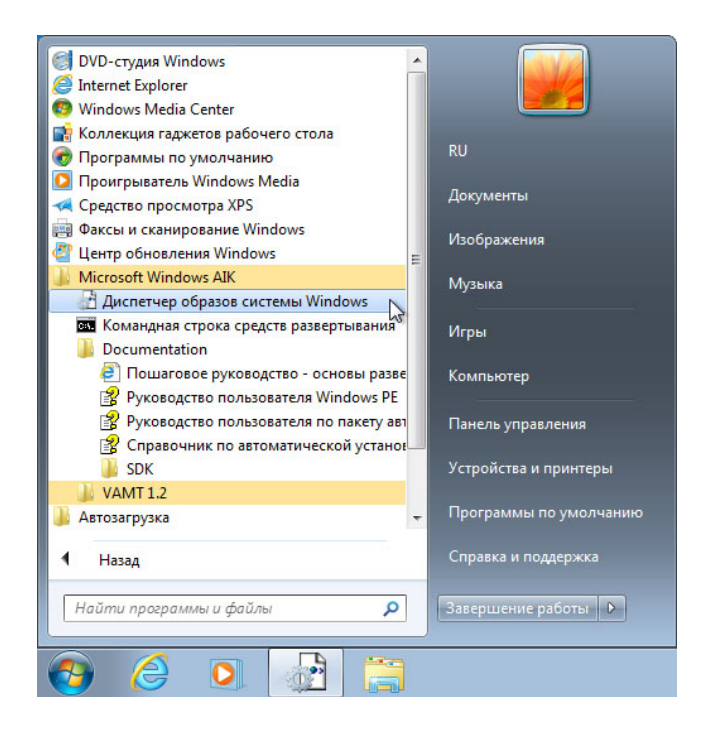

# Действие 5

Откроется окно "Windows System Image Manager" (Диспетчер образов системы Windows).

Правой кнопкой мыши щёлкните Выберите образ Windows или файл каталога > Выбрать образ Windows.

| 👌 Windows System Image Manager              |                                   |                       |
|---------------------------------------------|-----------------------------------|-----------------------|
| Файл Правка Вставка Сервис Сп               | равка                             |                       |
| 1 🖹 🌽 🖬 🖬 1 🦨 🗎 🗡 1 🔎 1 🞯                   |                                   |                       |
| Дистрибутивный общий ресурс                 |                                   | Свойства              |
| ···· Выбрать дистрибутивный общий ресурс    | Создать или открыть файл ответов  |                       |
| O6pa3 Windows                               |                                   | Нет доступных свойств |
| Выберите образ Windows илу войского выбрать | o6pa3 Windows                     |                       |
| Закрыть                                     | oбpas Windows                     |                       |
|                                             | Сообщения                         |                       |
|                                             | Лиски проверка Набор конфигурации |                       |
| ۰ III                                       |                                   | •                     |

| 🖹 Выбрать обр     | oas Windows        | 20.0                     |                               |                      | x   |
|-------------------|--------------------|--------------------------|-------------------------------|----------------------|-----|
| Папка             | : 🚺 Windows7_      | Installation             | - 🗿 🏚 📂 🖽 -                   |                      |     |
| Car.              | Имя                | *                        | Дата изменения                | Тип                  | Pi  |
|                   | install.wim        | 1                        | 15.07.2009 0:57               | Файл "WIM"           | 2   |
| Недавние<br>места | install_Win        | ndows 7 HOMEBASIC.clg    | 15.07.2009 0:57               | Файл "CLG"           |     |
|                   |                    |                          |                               |                      |     |
| Рабочий стол      |                    |                          |                               |                      |     |
|                   |                    |                          |                               |                      |     |
| Библиотеки        |                    |                          |                               |                      |     |
|                   | •                  | m                        |                               |                      | Þ   |
| Компьютер         | Имя файла: install |                          |                               | • Открыть            |     |
|                   | Тип файлов:        | Файлы образа Windows или | і файлы каталога(*.wim, *.clg | <b>д) 🔻</b> Откр. па | пку |
|                   |                    |                          |                               | Отмен                | a   |

Перейдите по C:\Windows\_7\_Installation > install.wim > Открыть.

Нажмите кнопку Да. Нажмите кнопку Да, если этого потребует окно «Контроль учётных записей».

| Windows | System Image Manager                                                                                                    |
|---------|----------------------------------------------------------------------------------------------------|
| ?       | Файл каталога для образа Windows Windows 7 PROFESSIONAL не удается открыть по следующей причине:<br>Не удается найти файл каталога, связанный с образом Windows Windows 7 PROFESSIONAL.<br>Для продолжения необходим допустимый файл каталога. Создать файл каталога?<br>(Нужно иметь права администратора на этом компьютере.) |

В области «Образ Windows» создается файл каталога.

| O6pa3 Windows          |   |
|------------------------|---|
| Windows 7 PROFESSIONAL |   |
|                        |   |
|                        |   |
|                        | ľ |
|                        | ľ |
|                        |   |
|                        |   |

Правой кнопкой мыши щёлкните Создать или открыть файл ответов > Новый файл ответов.

| Hindows System Image Manager                                         |                                                                                                    |                                                        |
|----------------------------------------------------------------------|----------------------------------------------------------------------------------------------------|--------------------------------------------------------|
| Файл Правка Вставка Сервис Спра                                      | вка                                                                                                    |                                                        |
| Дистрибутивный общий ресурс<br>— Выбрать дистрибутивный общий ресурс | Файл ответов<br>Создать или открыть файл ответов<br>Новый файл ответов<br>Открыть файл ответов<br>Закрыть файл ответов | Свойства<br>Сtrl+N<br>Фсtrl+O<br>Нет доступных свойств |
| Copas Windows 7 PROFESSIONAL  Components  Packages                   | Сообщения<br>ХМL (0) Проверка Набор конфигурации<br>Описание                                                           | Размещение                                             |

В области «Файл ответов» создается новый файл ответов.

| Файл ответов                                                                                                    |  |
|----------------------------------------------------------------------------------------------------|--|
| Untitled     Components     Source of the servicing     Source of the servicing     Source of the service of the service |  |

Чтобы дать файлу имя, выберите корневой узел Untitled.

Выберите **Файл > Сохранить файл ответов >** введите имя файла **autounattend**. Убедитесь, что выбрана папка **Windows\_7\_Installation**, и нажмите кнопку **Сохранить**.

**Примечание**. Важно дать файлу имя **autounattend**, так как Windows 7 будет искать файл именно с таким именем во время автоматической установки.

| 🔂 Untitled - Windows System Image Manager                                                                                                    |                                             |          |  |  |  |
|----------------------------------------------------------------------------------------------------|---------------------------------------------|----------|--|--|--|
| Файл Правка Вставка Сервис Спр                                                                                                    | авка                                        |          |  |  |  |
| i 🖹 🌽 🗟 🔒 i 🔏 🐘 📉 🔎 i 🐼 i                                                                                                    | 🔁   🔞                                       |          |  |  |  |
| Дистрибутивный общий ресурс                                                                                                    | Файл ответов                                | Свойства |  |  |  |
| — Выбрать дистрибутивный общий ресурс<br>— Выбрать дистрибутивный общий ресурс<br>— Сотроненts<br>— Сотроненts<br>— Сотро |                                             |          |  |  |  |
| 🔂 Сохранить как                                                                                                    | Tadigan .                                   |          |  |  |  |
| Библиотек                                                                                                    | а 🕨 Документы 🕨 👻 🖣 Поиск: Доку             | именты   |  |  |  |
| Образ Win<br>— Имя файла: autouna                                                                                                    | ttend                                       | <b>_</b> |  |  |  |
| — Согип файла: Файлы                                                                                                    | ответов (*.xml)                             | <b></b>  |  |  |  |
| ⊛ <mark></mark> ) Рас                                                                                                    | Сохранить                                   | Отмена   |  |  |  |
|                                                                                                    | ХМL (0) Проверка (0) Набор конфигурации (0) |          |  |  |  |
|                                                                                                    | Описание Размещение                         |          |  |  |  |
|                                                                                                    |                                             |          |  |  |  |

# Действие 6

В области «Образ Windows» разверните Components (Компоненты).

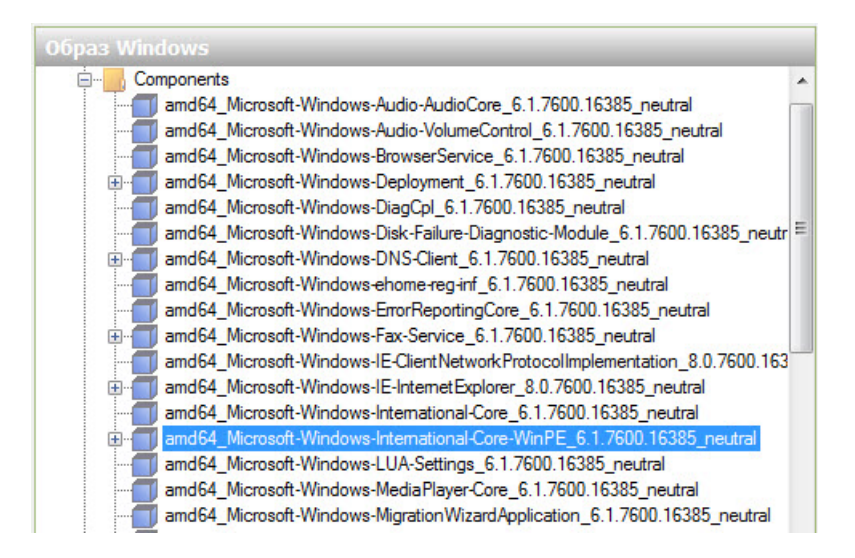

Примечание. В названиях компонентов будут содержаться префиксы и суффиксы, например: x86\_Microsoft-Windows-International-Core-WinPE\_6.1.7600.16385\_neutral. Префикс x86, а суффикс 6.1.7600.16385\_neutral. Для упрощения в инструкции к лабораторной работе префиксы и суффиксы будут опущены. Правой кнопкой мыши щёлкните Microsoft-Windows-International-Core-WinPE > Добавление параметра для прохода 1 windowsPE.

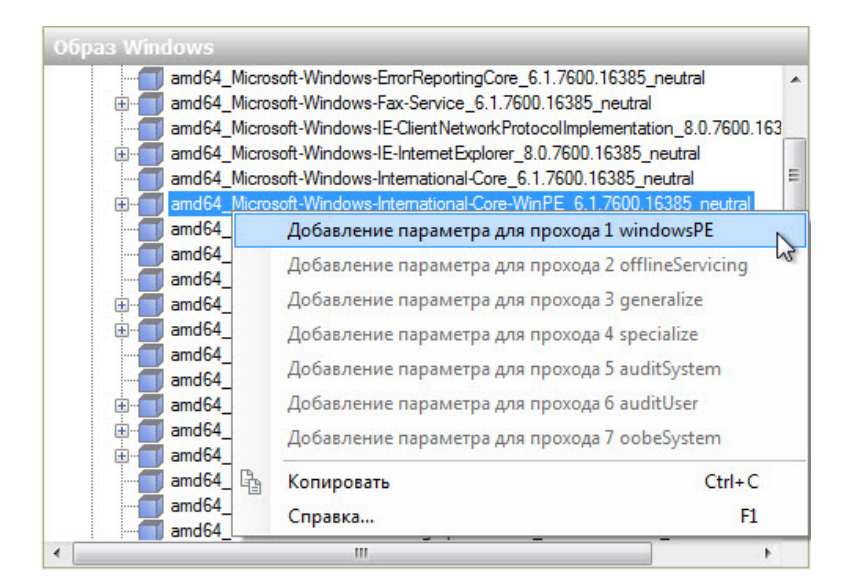

Обратите внимание, что файл Microsoft-Windows-International-Core-WinPE добавился в области «Файл ответов» и «Свойства».

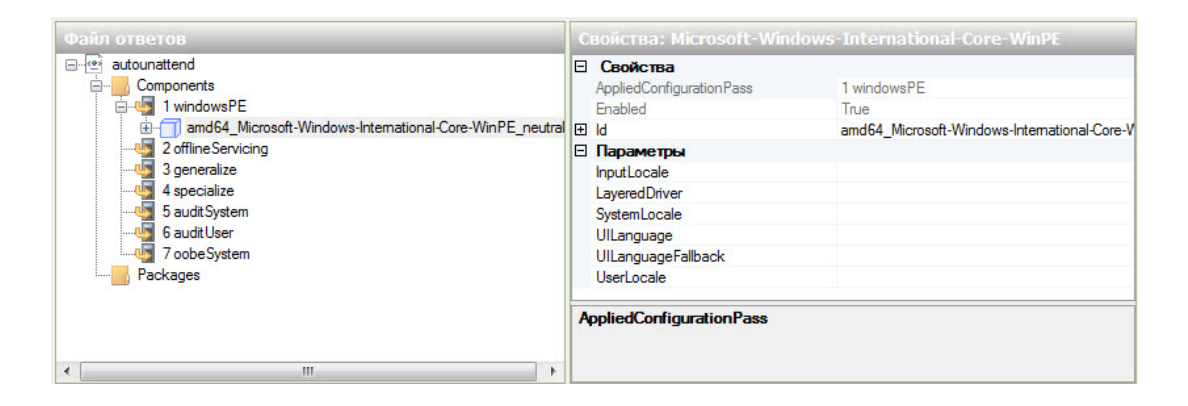

Выберите Microsoft-Windows-International-Core-WinPE в области Файл ответов. В области Свойства: Microsoft-Windows-International-Core-WinPE введите языковые настройки, предоставленные инструктором, в следующие места: InputLocale, SystemLocale, UILanguage, UILanguageFallback и UserLocale. Например: en-us.

| Файл ответов                                                                                                    | Свойства: Microsoft-Wind                                                                                                    |                                                                                                    |
|----------------------------------------------------------------------------------------------------|----------------------------------------------------------------------------------------------------|----------------------------------------------------------------------------------------------------|
| autounattend     Components     Components     aud64_Microsoft-Windows-International-Core-WinPE_neutral     aud64_Microsoft-Windows-International-Core-WinPE_neutral     aud64_Microsoft-Windows-International-Core-Windows-International-Core-Windows-International | Свойства           AppliedConfigurationPass           Enabled           Id           Параметры           InputLocale           LayeredDriver           SystemLocale           UlLanguage           UlLanguage           UlLanguage           UserLocale | 1 windowsPE<br>True<br>amd64_Microsoft-Windows-International-Core-N<br>en-us<br>en-us<br>en-us<br>en-us<br>en-us<br>en-us<br>en-us |
|                                                                                                    | Параметры                                                                                                    |                                                                                                    |
| • III • •                                                                                                    |                                                                                                    |                                                                                                    |

Примечание. Установите курсор рядом с параметром в области «Свойства» и нажмите клавишу F1, чтобы просмотреть файл справки Windows Help для данного параметра. Также поддерживаемые языки и региональные настройки можно найти здесь: <u>http://msdn.microsoft.com/en-ca/library/ms533052(VS.85).aspx</u>

В области «Файл ответов» разверните Microsoft-Windows-International-Core-WinPE > и выберите SetupUILanguage. В области «Свойства SetupUILanguage» введите выданные вам инструктором языковые настройки в раздел UILanguage (Язык интерфейса пользователя). Например: en-us.

Подтвердите выбор OnError для WillShowUI.

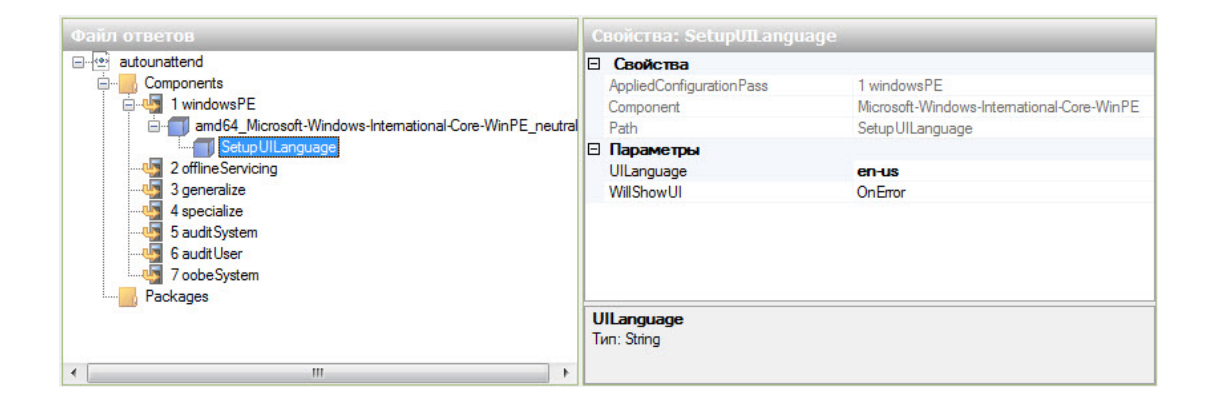

# Действие 7

В области «Образ Windows» найдите и разверните компонент **Microsoft-Windows-Setup** (Установка-Microsoft-Windows) >, далее щёлкните правой кнопки мыши **UserData** (Данные пользователя) > **Добавление параметра для прохода 1 windowsPE**.

| Oбраз Windows                                         |                        |
|-------------------------------------------------------|------------------------|
| - x86 Microsoft-Windows-Setup 6.1.7600.16385 neutra   |                        |
| ComplianceCheck                                       |                        |
| Diagnostics                                           |                        |
|                                                       |                        |
| Display                                               |                        |
| Dynamic Update                                        |                        |
|                                                       |                        |
| PageFile                                              |                        |
| Run Asynchronous                                      |                        |
|                                                       |                        |
|                                                       |                        |
|                                                       |                        |
|                                                       | да 1 windowsPE         |
| ж86_Міс<br>добавление параметра для прохо<br>исс. Міс | ода 2 offlineServicing |
|                                                       | да 3 generalize        |
| — — x86_Mic Добавление параметра для прохо            | да 4 specialize        |

Выберите UserData (Данные пользователя) в области «Файл ответов». В области «Свойства: UserData» (Свойства: данные пользователя) щёлкните в окне справа от AcceptEula и выберите true (истина).

| Файл ответов                                                                                                    | Свойства: UserD                                                                                      | ata                                                                        |
|----------------------------------------------------------------------------------------------------|----------------------------------------------------------------------------------------------------|----------------------------------------------------------------------------|
| autounattend     Components     1 windowsPE     3 setup UILanguage     3 setup UILanguage     3 generalize     4 specialize     5 audit System     6 audit User     7 oobe System | CBOЙCTBA AppliedConfiguration Component Path Inapametres AcceptEula FullName Organization AcceptEula | Pas: 1 windowsPE<br>Microsoft-Windows-Setup<br>UserData<br>true ↓<br>false |
| Packages                                                                                                    | тип: boolean                                                                                         |                                                                            |

В области «Файл ответов» откройте **UserData** (Данные пользователя) **> Product Key** (Ключ продукта). В области «Свойства ключа продукта» щёлкните в окне справа от **Key** (Ключ) и введите ключ продукта Windows 7, предоставленный вам инструктором.

Щёлкните в окне справа от WillShowUI и выберите Never (Никогда).

| Файл ответов                                                 | Свойства: ProductKey                                                                                                    |                                                                                                    |
|--------------------------------------------------------------|----------------------------------------------------------------------------------------------------|----------------------------------------------------------------------------------------------------|
| autounattend     autounattend     Components     1 windowsPE | CBORCTBA: Productkey<br>CBORCTBA<br>AppliedConfigurationPass<br>Component<br>Path<br>Параметры<br>Кеу<br>WillShowUI<br>Кеу<br>Tun: String, MaxLength: 29 | 1 windowsPE<br>Microsoft-Windows-Setup<br>UserData/ProductKey<br>ABCDE-01234-FGHIJ-56789-KLMNO<br>Never |
|                                                              |                                                                                                    |                                                                                                    |

### Действие 8

В области «Образ Windows» найдите и разверните компонент Microsoft-Windows-Setup\DiskConfiguration >, далее щёлкните правой кнопки мыши Disc (Диск) > Добавление параметра для прохода 1 windowsPE.

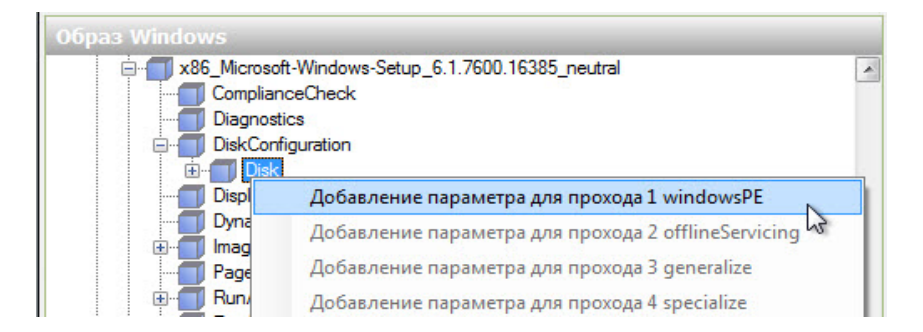

Выберите **Disc** (Диск) в области «Файл ответов». В области «Свойства: Disc» (Свойства: Диск) щёлкните в окне справа от **DiskID** и выберите **0**. Для **WillWipeDisk** установите значение **true** (истина).

| Файл ответов                                                |      | C  | зойства: Disk[DiskII                                                                                                  |                                                                                                    |
|-------------------------------------------------------------|------|----|----------------------------------------------------------------------------------------------------|----------------------------------------------------------------------------------------------------|
| autounattend     Components     1 windowsPE     1 windowsPE | a II |    | Свойства<br>AppliedConfigurationPass<br>Component<br>KeyName<br>Path<br>Параметры<br>Action<br>DiskID<br>WillWipeDisk | 1 windowsPE<br>Microsoft-Windows-Setup<br>DiskID<br>DiskConfiguration/Disk[Disk1D="0"<br>AddListItem<br>0<br>true |
| View 5 auditUser                                            | -    | Πα | араметры                                                                                                    |                                                                                                    |
| ۰ III +                                                     |      |    |                                                                                                    |                                                                                                    |

В области «Файл ответов» раскройте **Disk[DiskID="0"]** >, щёлкните правой кнопкой мыши **CreatePartitions** (Создание разделов) > Вставить новый CreatePartition.

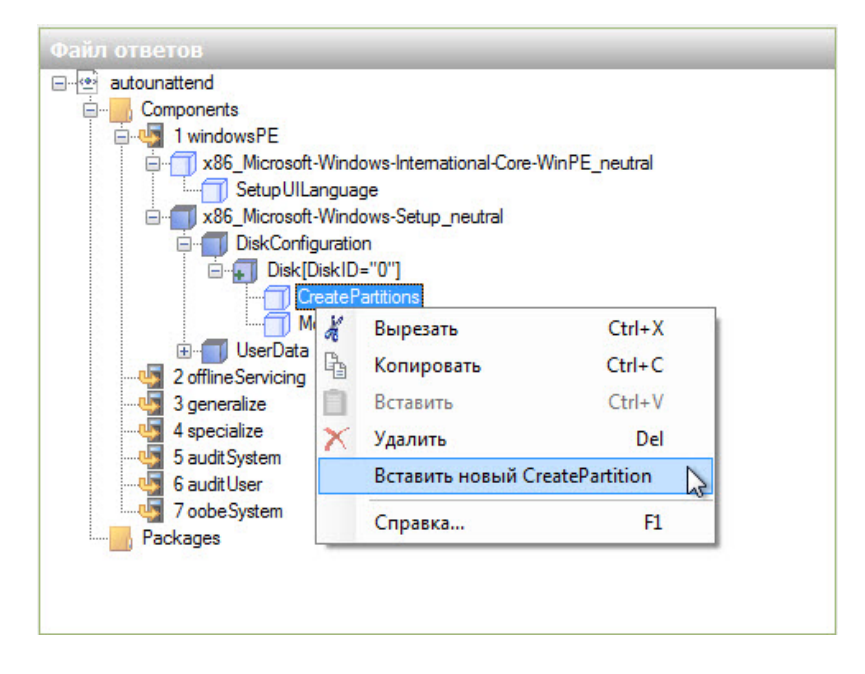

Добавьте четыре объекта CreatePartition (Создание раздела), чтобы всего их стало пять.

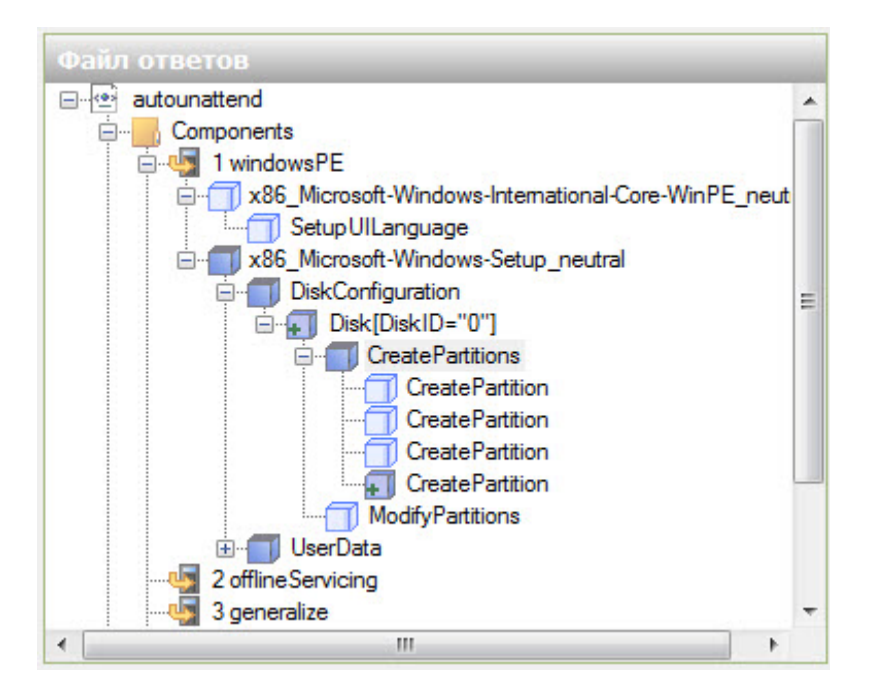

Выберите **CreatePartition** (Создание раздела) в области «Файл ответов». В области «Свойства: CreatePartition» (Свойства: Создание раздела) введите следующие значения: Extend (Расширение) = **false**, Order (Порядок) = **1**, Size (Размер) = **100** и Туре (Тип) = **Primary** (Основной).

| Файл ответов                                                                                                    |       | C |                                                                                                    |                                                                                                    |
|----------------------------------------------------------------------------------------------------|-------|---|----------------------------------------------------------------------------------------------------|----------------------------------------------------------------------------------------------------|
| autounattend     Components     1 windowsPE     1 windowsPE     SetupUlLanguage     X86_Microsoft-Windows-Setup_neutral     DiskConfiguration     Disk[DiskID="0"]     CreatePartition     CreatePartition     CreatePartitio | • III |   | Свойства<br>AppliedConfigurationPass<br>Component<br>KeyName<br>Path<br>Параметры<br>Action<br>Extend<br>Order<br>Size<br>Туре<br>араметры | 1 windowsPE<br>Microsoft-Windows-Setup<br>Order<br>DiskConfiguration/Disk[DiskID="<br>AddListItem<br>false<br>1<br>100<br>Primary |
|                                                                                                    | -     |   |                                                                                                    |                                                                                                    |

Обратите внимание, что настроенный раздел переместится в конец списка из пяти объектов CreatePartition (Создание раздела).

Выберите **CreatePartition** (Создание раздела) в области «Файл ответов». В области «Свойства: CreatePartition» (Свойства: Создание раздела) введите следующие значения: Extend (Расширение) = **false**, Order (Порядок) = **2** и Туре (Тип) = **Primary** (Основной). Для свойства "Size" (Размер) используйте размер главного раздела, указанный инструктором. Например: Size = **16000**.

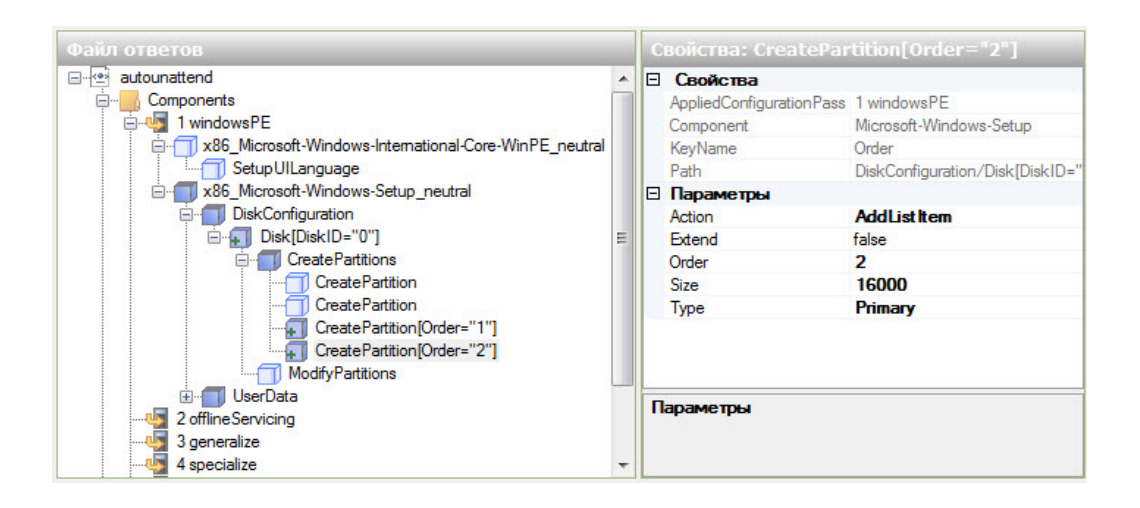

Выберите **CreatePartition** (Создание раздела) в области «Файл ответов». В области «Свойства: CreatePartition» (Свойства: Создание раздела) введите следующие значения: Extend (Расширение) = **True**, Order (Порядок) = **3** и Туре (Тип) = **Extended** (Расширенный).

| Файл ответов                                                                                                    |   | C |                                                                                                    |                                                                                                    |
|----------------------------------------------------------------------------------------------------|---|---|----------------------------------------------------------------------------------------------------|----------------------------------------------------------------------------------------------------|
| autounattend     Components     Nicrosoft-Windows-International-Core-WinPE_neutral     SetupUlLanguage     SetupUlLanguage     SetupUlLanguage     Setup[Disk[Der"0"]     CreatePartition     CreatePartition     CreatePartition[Order="2"]     CreatePartition[Order="3"]     WodifyPartitions     2 offlineServicing     3 generalize | • |   | Свойства<br>AppliedConfigurationPass<br>Component<br>KeyName<br>Path<br>Параметры<br>Action<br>Extend<br>Order<br>Size<br>Туре<br>Туре | 1 windowsPE<br>Microsoft-Windows-Setup<br>Order<br>DiskConfiguration/Disk[DiskID="<br>AddList Item<br>True<br>3<br>Extended |

Выберите **CreatePartition** (Создание раздела) в области «Файл ответов». В области «Свойства: CreatePartition» (Свойства: Создание раздела) введите следующие значения: Extend (Расширение) = **false**, Order (Порядок) = **4** и Туре (Тип) = **Logical** (Логический). Для свойства "Size" (Размер) используйте размер логического раздела 1, указанный инструктором. Например: Size = **5000**.

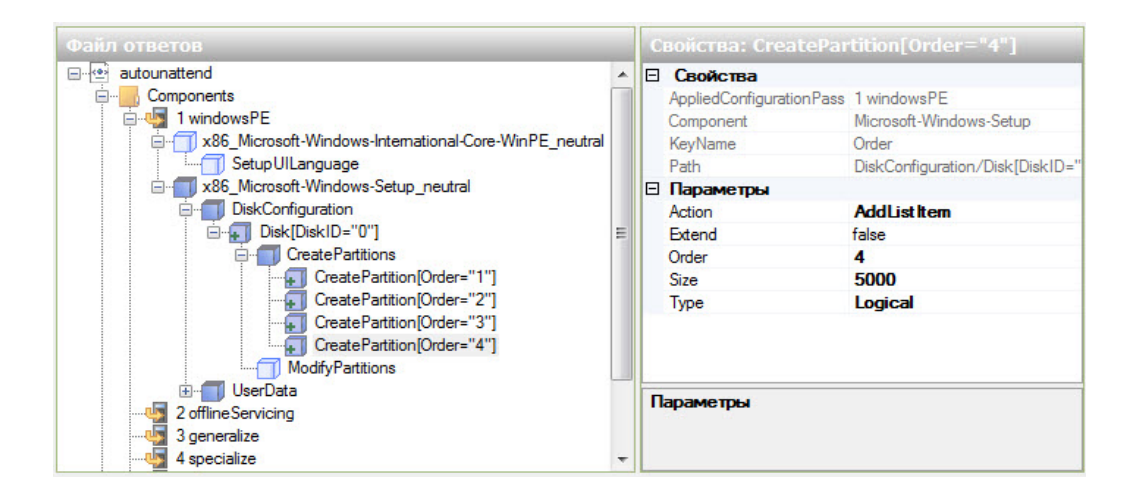

Выберите **CreatePartition** (Создание раздела) в области «Файл ответов». В области «Свойства: CreatePartition» (Свойства: Создание раздела) введите следующие значения: Extend (Расширение) = **false**, Order (Порядок) = **5** и Туре (Тип) = **Logical** (Логический). Для свойства "Size" (Размер) используйте размер логического раздела 2, указанный инструктором. Например: Size = **5000**.

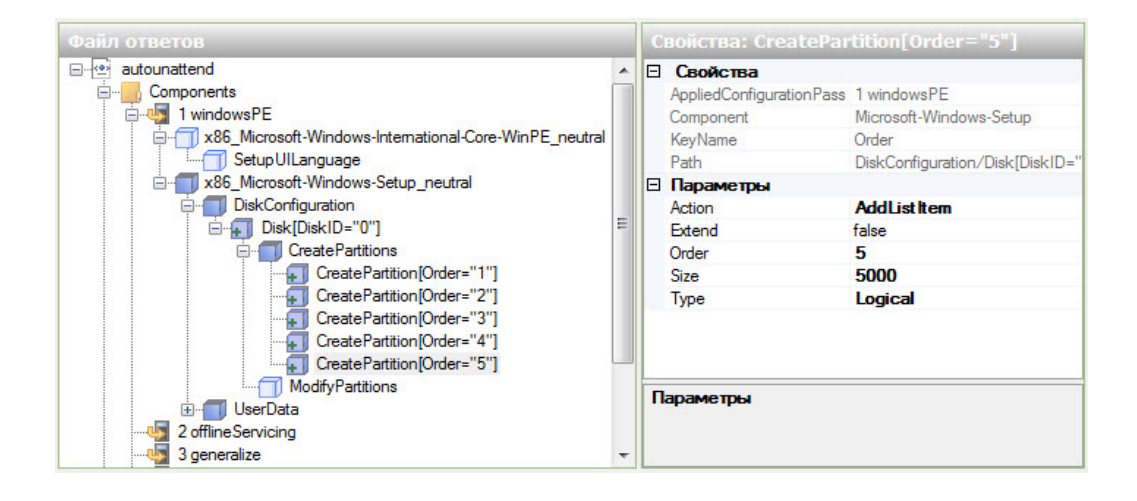

В области «Файл ответов» правой кнопкой мыши щёлкните ModifyPartitions (Настройка разделов) > Вставить новый ModifyPartition.

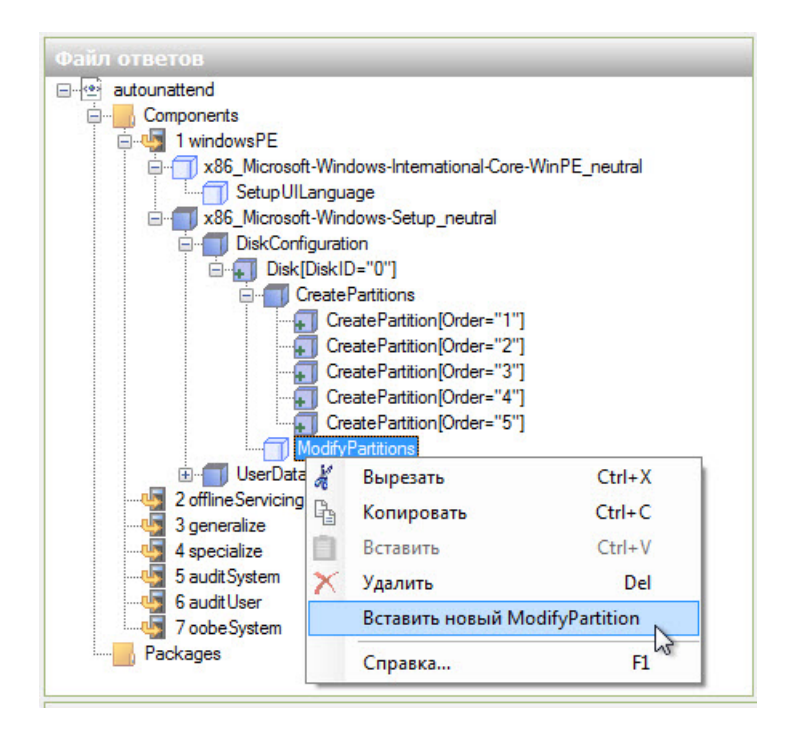

Добавьте три объекта ModifyPartition (Настройка раздела), чтобы всего их стало четыре.

Выберите **ModifyPartition** (Настройка раздела) в области «Файл ответов». В области «Свойства: ModifyPartition» (Свойства: Настройка раздела) введите следующие значения: Action = **AddListItem**, Active = **true**, Extend = **false**, Format = **NTFS**, Label = **System Reserved**, Letter = оставьте пустым, Order = **1**, PartitionID = **1** и TypeID = **0x27**.

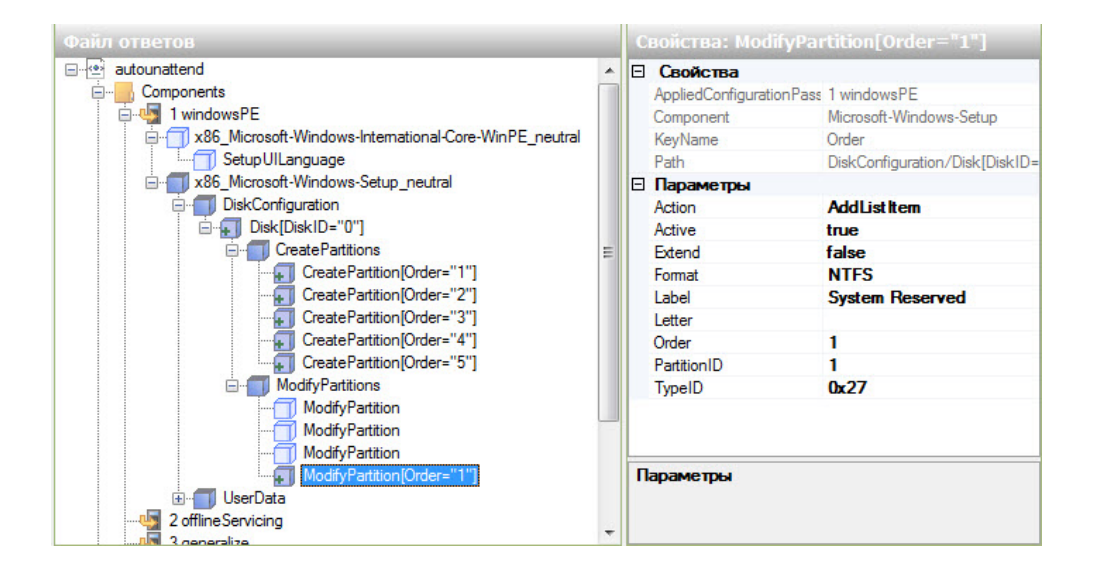

Выберите **ModifyPartition** (Настройка раздела) в области «Файл ответов». В области «Свойства: ModifyPartition» (Свойства: Настройка раздела) введите следующие значения: Action = **AddListItem**, Active = **false**, Extend = **false**, Format = **NTFS**, Label = **Local Disk**, Letter = **C**, Order = **2** и PartitionID = **2**.

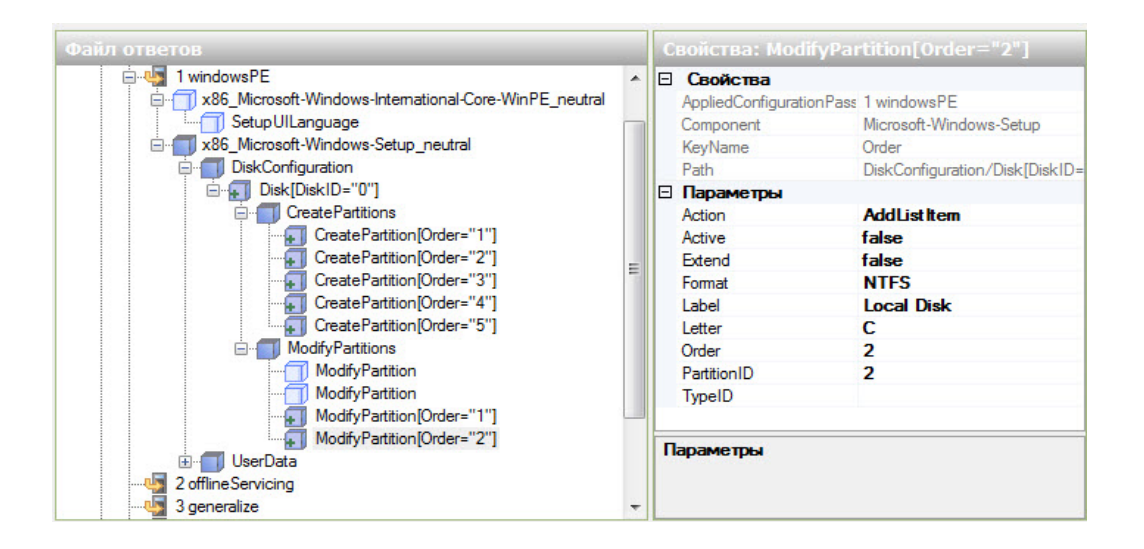

Выберите **ModifyPartition** (Настройка раздела) в области «Файл ответов». В области «Свойства: ModifyPartition» (Свойства: Настройка раздела) введите следующие значения: Action = **AddListItem**, Active = **false**, Extend = **false**, Letter = **E**, Order = **3** и PartitionID = **3**.

| Файл ответов                                                                                                    |     |   |                                                                                                    | fyPartition[Order="3"]                                                                                                    |
|----------------------------------------------------------------------------------------------------|-----|---|----------------------------------------------------------------------------------------------------|----------------------------------------------------------------------------------------------------|
| I windowsPE     I windowsPE     X86_Microsoft-Windows-International-Core-WinPE_neutral     SetupUILanguage     x86_Microsoft-Windows-Setup_neutral     DiskConfiguration     DiskConfiguration     CreatePartition[Order="1"]     CreatePartition[Order="3"]     CreatePartition[Order="4"]     CreatePartition[Order="4"]     CreatePartition[Order="5"]     ModifyPartition     ModifyPartition     ModifyPartition[Order="1"] | M N |   | Свойства<br>AppliedConfiguratio<br>Component<br>KeyName<br>Path<br>Параметры<br>Action<br>Active<br>Extend<br>Format<br>Label<br>Letter<br>Order<br>ParthionID<br>TypeID | nPass 1 windowsPE<br>Microsoft-Windows-Setup<br>Order<br>DiskConfiguration//Disk[DiskID=<br>AddList Item<br>false<br>false<br>E<br>3<br>3<br>3 |
| ModifyPartition[Order= 2 ]<br>ModifyPartition[Order="3"]<br>UserData<br>2 offlineServicing<br>3 generalize                                                                                                    | Ŧ   | п | араметры                                                                                                    |                                                                                                    |

Выберите **ModifyPartition** (Настройка раздела) в области «Файл ответов». В области «Свойства: ModifyPartition» (Свойства: Настройка раздела) введите следующие значения: Action = **AddListItem**, Active = **false**, Extend = **false**, Letter = **F**, Order = **4** и PartitionID = **4**.

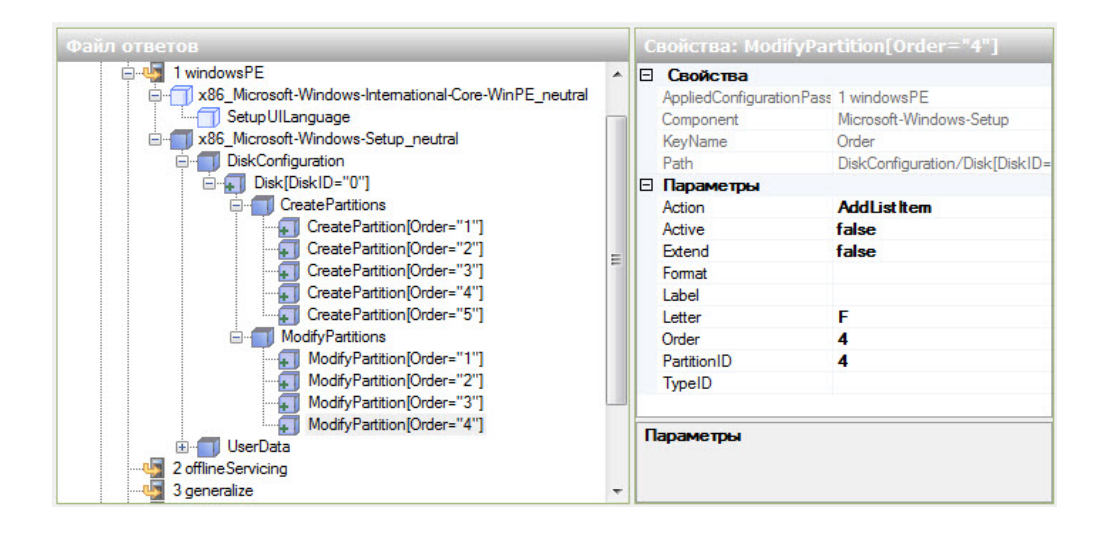

В области «Образ Windows» найдите и разверните компонент Microsoft-Windows-Setup\DiskConfiguration\ImageInstall\OSImage\InstallTo >, щёлкните правой кнопки мыши InstallTo (Расположение установки) > Добавление параметра для прохода 1 windowsPE.

| Образ Windows                                                                                                    |                                                             |   |
|----------------------------------------------------------------------------------------------------|-------------------------------------------------------------|---|
| K86_Microsoft-Win     ComplianceCh     Giagnostics     GiskConfigurat     DiskConfigurat     Display     Gisplay     Gisp | dows-Setup_6.1.7600.16385_neutral<br>eck<br>ion<br>:e<br>:e | • |
| PageFile<br>⊕                                                                                                    | Добавление параметра для прохода 1 windowsPE                |   |
| B 🗍 RunSynch                                                                                                    | дооавление параметра для прохода 2 offlineServicing         |   |

Выберите InstallTo (Расположение установки) в области «Файл ответов». В области «Свойства: InstallTo» (Свойства: Расположение установки) введите следующие значения: DiskID = 0 и PartitionID = 2.

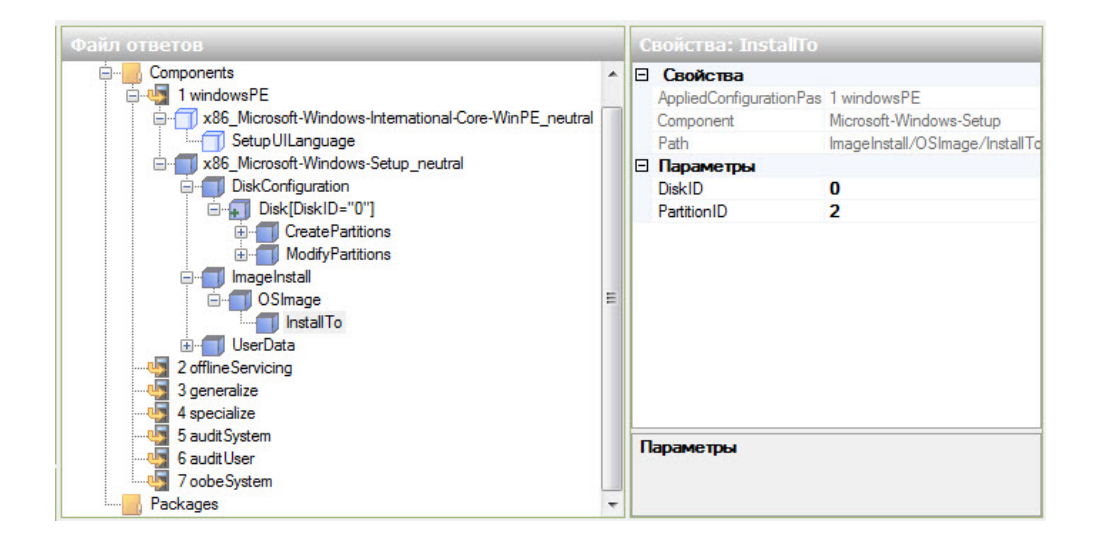

# Действие 9

В области «Образ Windows» найдите и раскройте компонент Microsoft-Windows-Shell-Setup\UserAccounts\LocalAccounts >, щёлкните правой кнопки мыши LocalAccounts (Локальные учётные записи) > Добавление параметра для прохода 7 oobeSystem.

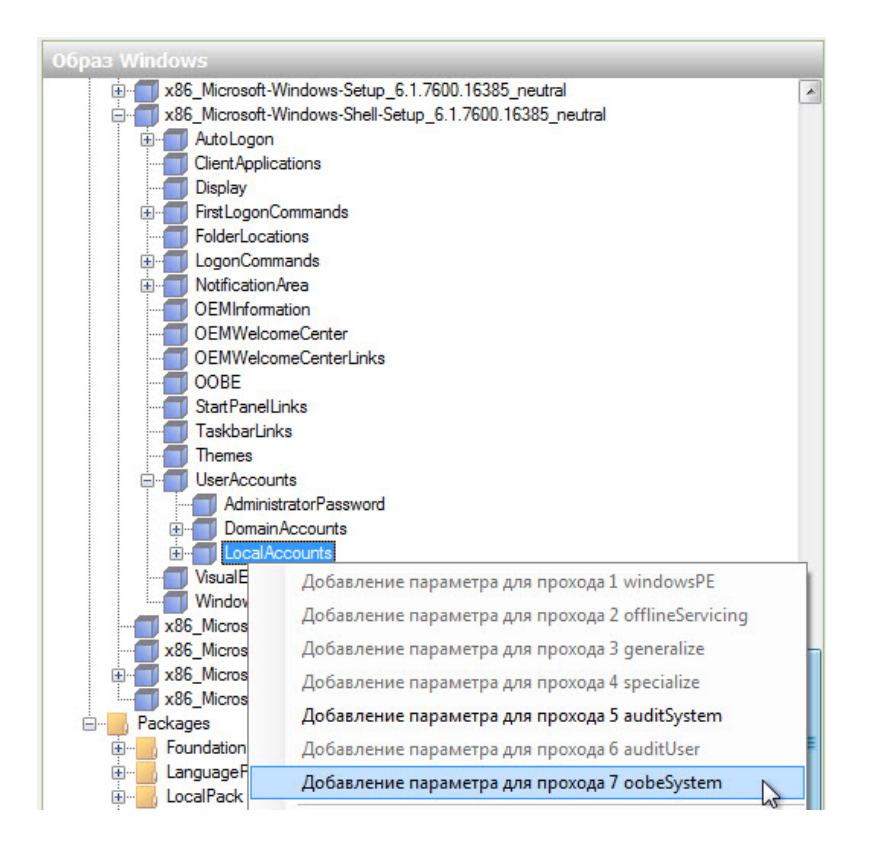

В области «Файл ответов» правой кнопкой мыши щёлкните LocalAccounts (Локальные учётные записи) > выберите Вставить новый LocalAccount.

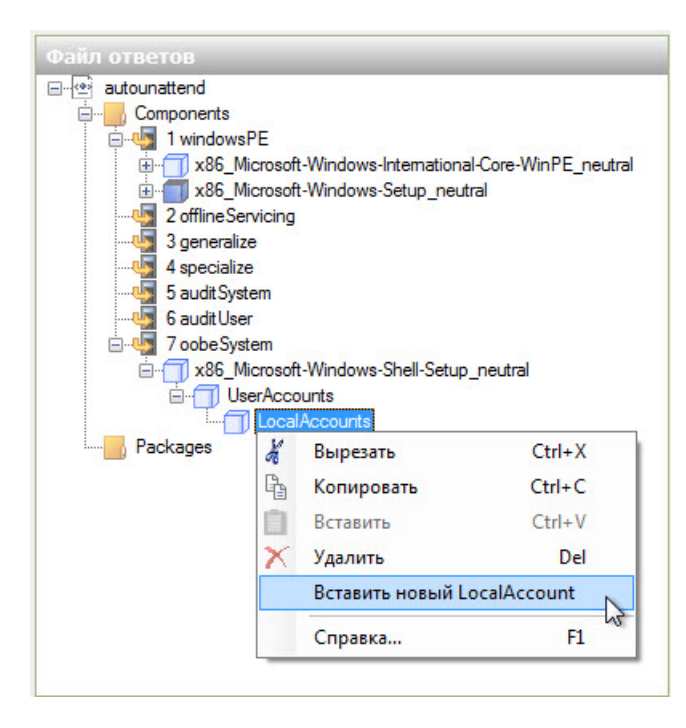

Теперь у вас должно быть два объекта LocalAccount (Локальная учётная запись).

Настройте учётную запись администратора.

Выберите LocalAccount (Локальная учётная запись) в области «Файл ответов». В области «Свойства: LocalAccount» (Свойства: Локальная учётная запись) введите DisplayName (Отображаемое имя) и Name (Имя), выданные вам инструктором. Например: Vicki и Vicki M.

Введите Administrator (Администратор) для "Group" (Группа).

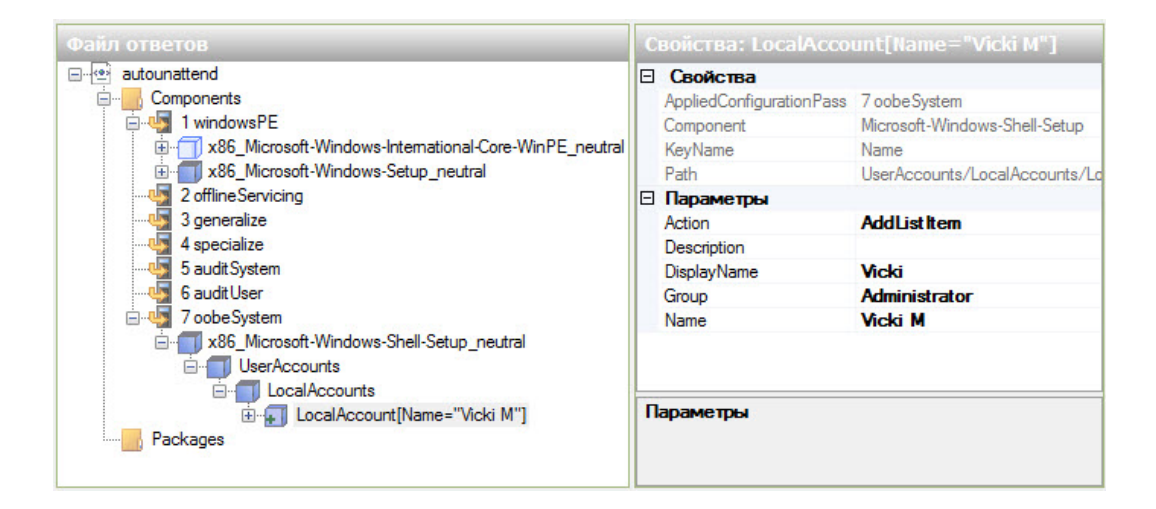

Разверните LocalAccount[Name="Vicki M"] > Password (Пароль). В области «Свойства: Password» (Свойства: Пароль) в поле "Value" (Значение) введите пароль, выданный вам инструктором. Например: Pa\$\$w0rd.

|                                                                                                    | C |                                                                                                |                                                                                                    |
|----------------------------------------------------------------------------------------------------|---|------------------------------------------------------------------------------------------------|----------------------------------------------------------------------------------------------------|
| autounattend     Components     Components     I windowsPE     V    X86_Microsoft-Windows-International-Core-WinPE_neutral     V    X86_Microsoft-Windows-Setup_neutral     V    V    V    V    V    V    V |   | Свойства<br>AppliedConfiguration Pass<br>Component<br>Path<br>Plain Text<br>Параметры<br>Value | 7 oobeSystem<br>Microsoft-Windows-Shell-Setup<br>UserAccounts/LocalAccounts/Lc<br>true<br>Pa\$\$w0rd |
| Packages                                                                                                    | П | lараметры                                                                                      |                                                                                                    |

Настройте учётную запись пользователя.

Выберите LocalAccount (Локальная учётная запись) в области «Файл ответов». В области «Свойства: LocalAccount» (Свойства: Локальная учётная запись) введите DisplayName (Отображаемое имя) и Name (Имя), выданные вам инструктором. Например: John и John M.

Введите Users (Пользователи) для "Group" (Группа).

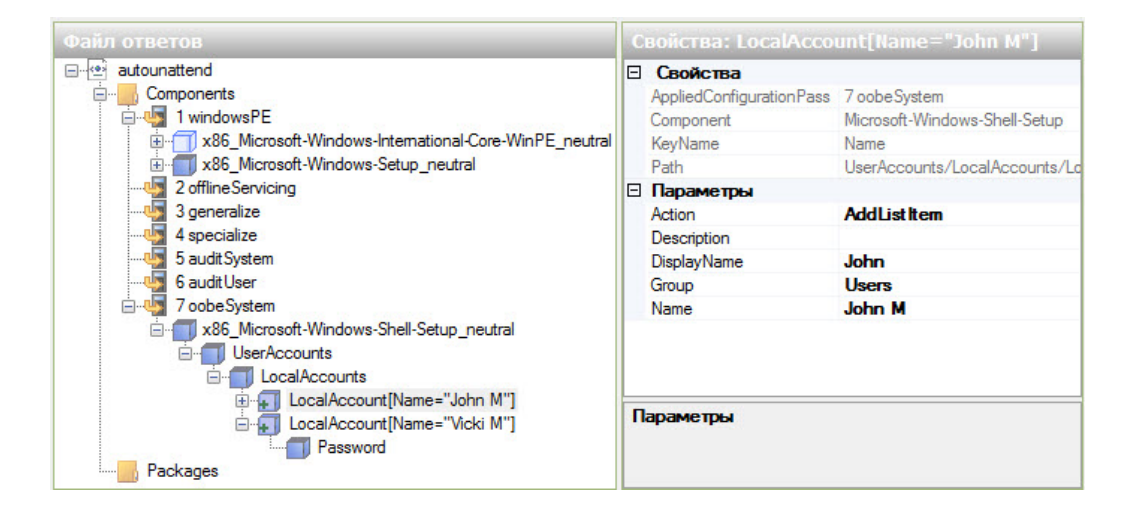

Разверните LocalAccount[Name="John M"] > Password (Пароль). В области «Свойства: Password» (Свойства: Пароль) в поле "Value" (Значение) введите пароль, выданный вам инструктором. Например: Pa\$\$w0rd.

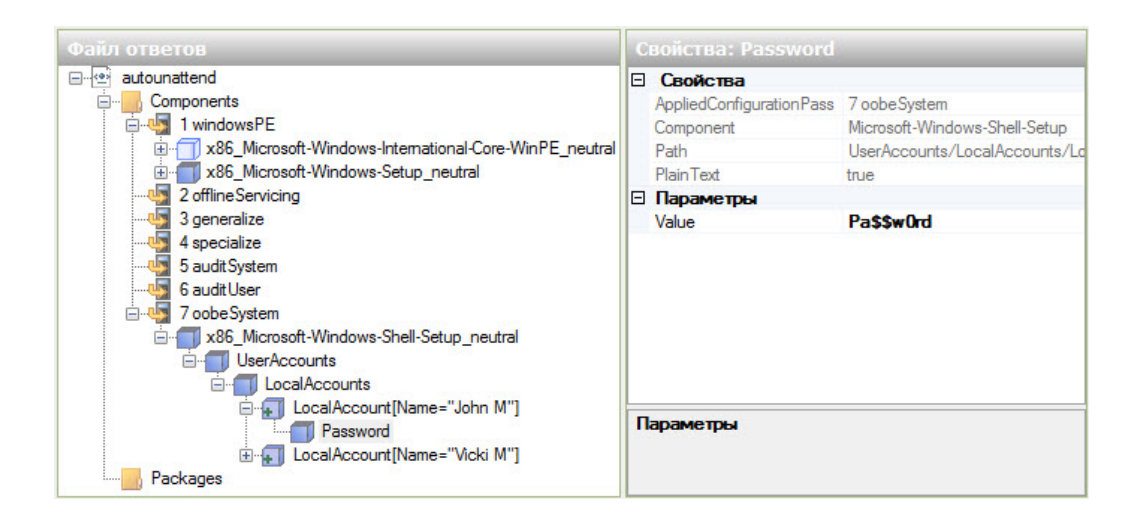

# Действие 10

В области «Образ Windows» найдите **Microsoft-Windows-Shell-Setup >** и щёлкните правой кнопкой мыши **Themes** (Темы) **> Добавление параметра для прохода 4 specialize**.

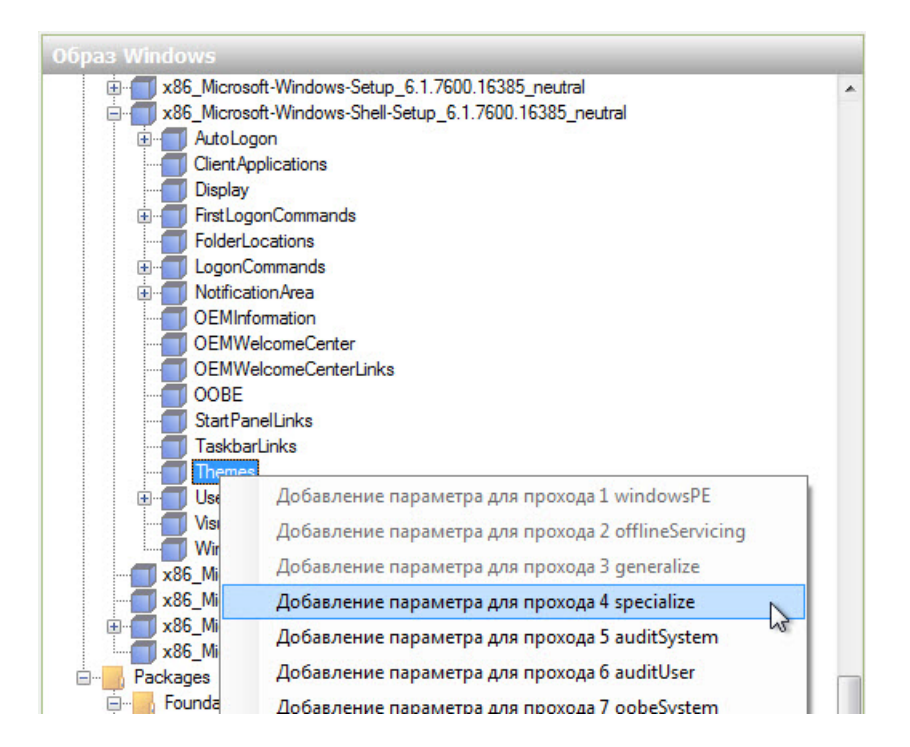

Выберите Microsoft-Windows-Shell-Setup в области «Файл ответов» ниже компонента 4 specialize. В области «Свойства: Microsoft-Windows-Shell-Setup» введите значения для ComputerName (Имя компьютера), RegisteredOrganisation (Официальная организация) и RegisteredOwner (Официальный владелец), выданные вам инструктором. Например: Computer1, Cisco и Vicki.

|                                                                                                    | Свойства: Microsoft-Windows-Shell-Setup                                                                                                    |
|----------------------------------------------------------------------------------------------------|----------------------------------------------------------------------------------------------------|
| autounattend     Components     Second Contents     Components     Second Contents     Second Content and Second Content and Second Content a | Cookcrsa         AppliedConfigurationPass       4 specialize         Enabled       True         Ital       x86_Microsoft-Windows-Shell-Setu         Imapawerpsi       Bluetooth TaskbarlconEnable         ComputerName       Computer1         CopyProfile       DisableAutoDaylightTimeSet         DoNotClean TaskBar       ProductKey         RegisteredOwner       Vicki         ShowWindowsLive       StattPanelOff         TimeZone       Tlapawetpsi |

Раскройте **Microsoft-Windows-Shell-Setup** под компонентом **4 specialize** области «Файл ответов». Найдите и выберите **Themes** (Темы). В области «Свойства: Themes» (Свойства: Темы) установите следующее значение: DefaultThemesOff = **false**.

|                                                                                                    | C |                                                                                                    |                                                                                   |  |
|----------------------------------------------------------------------------------------------------|---|----------------------------------------------------------------------------------------------------|-----------------------------------------------------------------------------------|--|
| autounattend     Components     1 windowsPE     1 windowsPE     3 generalize     3 generalize     4 specialize     x86_Microsoft-Windows-Shell-Setup_neutral     x86_Microsoft-Windows-Shell-Setup_neutral     5 audtUser     7 oobeSystem     x86_Microsoft-Windows-Shell-Setup_neutral     x86_Microsoft-Windows-Shell-Setup_neutral     x86_Microsoft-Windows-Shell-Setup_neutral     x86_Microsoft-Windows-Shell-Setup_neutral     Asset User     x86_Microsoft-Windows-Shell-Setup_neutral     x86_Microsoft-Windows-Shell-Setup_neutral |   | CBOЙCTBB<br>AppliedConfigurationPass<br>Component<br>Path<br>Inapametpb<br>BrandIcon<br>CustomDefaultThemeFile<br>DefaultThemesOff<br>DesktopBackground<br>ScreenSaver<br>ThemeName<br>WindowColor<br>efaultThemesOff<br>nn: Boolean | 4 specialize<br>Microsoft-Windows-Shell-Setup<br>Themes<br>false<br>true<br>false |  |

# Действие 11

В области «Образ Windows» найдите и разверните компонент Microsoft-Windows-Shell-Setup >, щёлкните правой кнопки мыши OOBE > Добавление параметра для прохода 7 oobeSystem.

| Oбраз Windows                                                                                                    |               |
|----------------------------------------------------------------------------------------------------|---------------|
| weight with the second second | *             |
| x86_Microsoft-Windows-Shell-Setup_6.1.7600.16385_neutra                                                                                                    |               |
| 🕀 🗐 AutoLogon                                                                                                    |               |
| Client Applications                                                                                                    |               |
| Display                                                                                                    |               |
| FirstLogonCommands                                                                                                    |               |
| FolderLocations                                                                                                    |               |
| LogonCommands                                                                                                    |               |
| NotificationArea                                                                                                    |               |
|                                                                                                    |               |
| OEMWelcomeCenter                                                                                                    |               |
| OORE                                                                                                    |               |
| Я Добавление параметра для прохода 1 wir                                                                                                    | ndowsPE       |
| Добавление параметра для прохода 2 off                                                                                                    | lineServicing |
| Добавление параметра для прохода 3 де                                                                                                    | neralize      |
| Добавление параметра для прохода 4 sp                                                                                                    | ecialize      |
|                                                                                                    | ditSystem     |
| x86 Добавление параметра для прохода 6 аu                                                                                                    | ditUser       |
| ₩                                                                                                    | beSystem      |

Выберите Microsoft-Windows-Shell-Setup в области «Файл ответов» под компонентом 7 oobe System. В области «Свойства: Microsoft-Windows-Shell-Setup» введите значение часового пояса для параметра TimeZone (Часовой пояс), указанный вам инструктором. Например: TimeZone = Pacific Standard Time (Стандартное тихоокеанское время).

| C | войства: Microsoft-                                                                                                    | Windows-Shell-Setup                                                                                                    |
|---|----------------------------------------------------------------------------------------------------|----------------------------------------------------------------------------------------------------|
|   | Bolicтва: Microsoft-<br>Caoйства<br>AppliedConfigurationPass<br>Enabled<br>Id<br>Параметры<br>BluetoothTaskbarlconEna<br>DisableAutoDaylightTimeS<br>DoNotCleanTaskBar<br>RegisteredOrganization<br>RegisteredOrganization<br>RegisteredOwner<br>ShowWindowsLive<br>StartPanelOff<br>TimeZone | Windows-Shell-Setup 7 oobeSystem True x86_Microsoft-Windows-Shell-Setu b ie Cisco Vicki Pacific Standard Time                                                                                                    |
|   | Ð<br>T                                                                                                    | Свойства         AppliedConfigurationPass         Enabled         Id         Параметры         Bluetooth TaskbarlconEna         DisableAutoDaylightTimeS         DoNotCleanTaskBar         RegisteredOrganization         RegisteredOwner         ShowWindowsLive         StartPanelOff         TimeZone |

Выберите **ООВЕ** в области «Файл ответов». В области «Свойства: ООВЕ» введите следующее значение: NetworkLocation (Расположение сети) = **Work** (Рабочая) и ProtectYourPC (Защита вашего ПК) = **3**. Так вы отключите автоматическую установку обновлений.

**Примечание**. Обычно вы будете настраивать свойство «Защита вашего ПК» на значение 1 для автоматической установки обновлений. Однако, чтобы сократить время установки в этой лабораторной работе, мы установим значение 3.

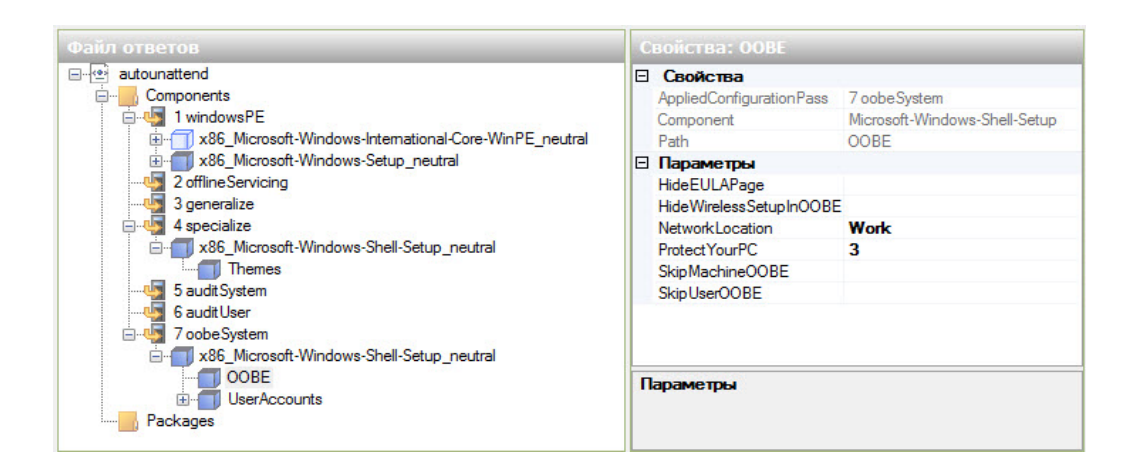

# Действие 12

Перед проверкой файла ответов разверните все компоненты файла **autounattend** и убедитесь, что всё заполнено правильно.

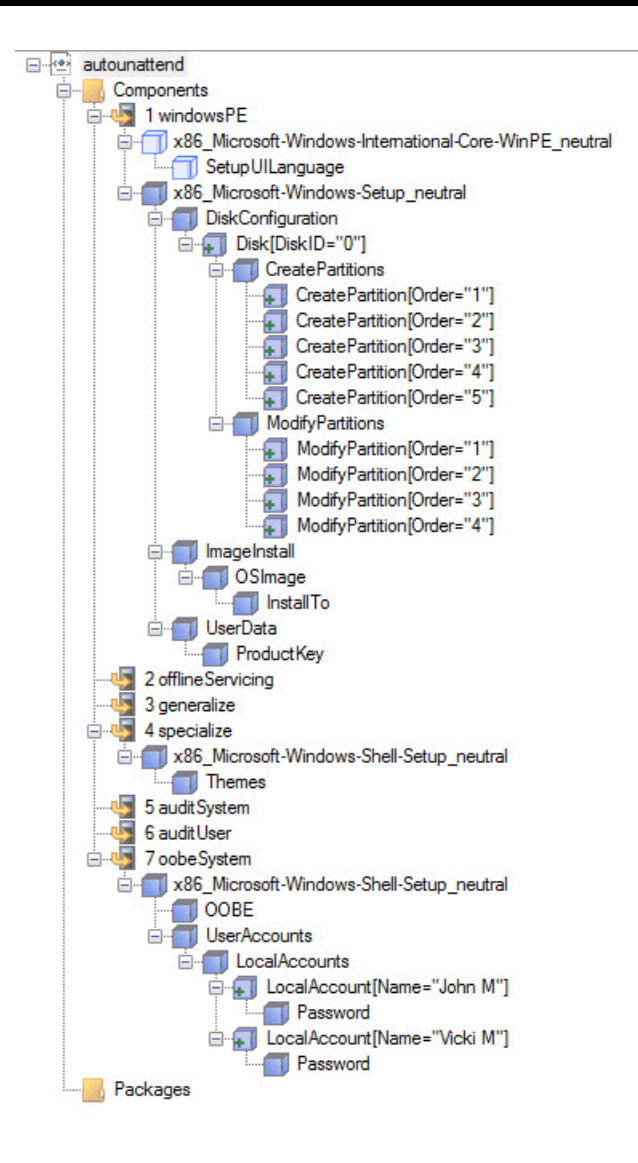

Если чего-то не хватает, вернитесь к более ранним этапам лабораторной работы и заполните все отсутствующие компоненты или параметры.

#### Выберите Сервис > Проверка файла ответов.

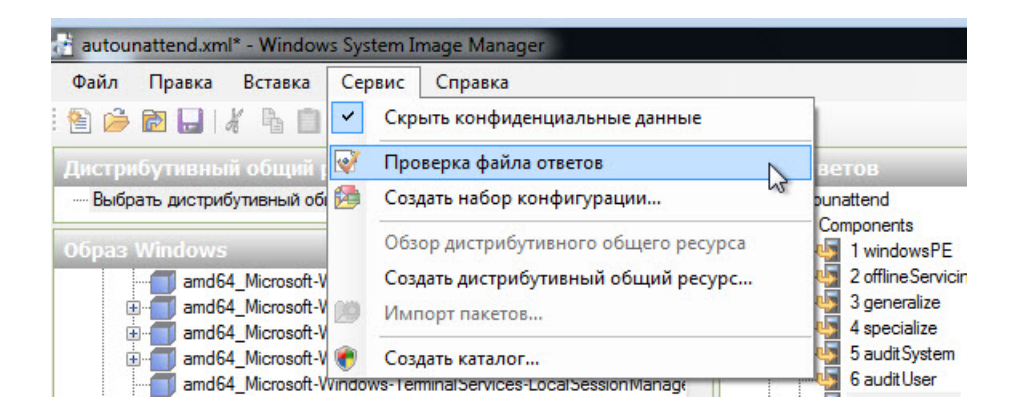

Выберите вкладку Проверка в области «Сообщения».

| Сообщения            |                        |  |  |  |
|----------------------|------------------------|--|--|--|
| XML (0) Проверка (0) | Набор конфигурации (0) |  |  |  |
| Описание             | Размещение             |  |  |  |
| 🔱 Ошибок и предупр   | ждений нет.            |  |  |  |

Если вы получили сообщение об ошибке или предупреждение, попросите инструктора помочь с их исправлением, и только потом продолжайте выполнение лабораторной работы.

Если сообщений об ошибках или предупреждений нет, выберите **Файл > Сохранить файл** ответов.

# Действие 13

Скопируйте файл autounattend.xml из папки C:\Windows\_7\_Installation в корневую папку гибкого диска или USB-устройства флэш-памяти.

Вставьте гибкий диск в привод или USB-устройстве флэш-памяти в порт USB.

Вставьте носитель с Windows 7 в соответствующий привод.

Перезагрузите компьютер.

### Действие 14

Когда появится сообщение **Press Any Key to Boot from CD or DVD** (Нажмите любую клавишу для загрузки с компакт-диска или диска DVD), нажмите любую клавишу на клавиатуре.

Установка Windows 7 будет выполнена полностью автоматически, и в конце вы увидите экран начала сеанса в системе.

**Примечание**. В процессе установки система будет мигать, несколько раз перезагружаться, иногда будет виден только синий или чёрный экран.

Откройте сеанс на компьютере, используя учётную запись и пароль администратора, которые вы использовали в файле **autounattend**.

Как назывался файл, использовавшийся для автоматической установки и находящийся на гибком диске или USB-устройстве флэш-памяти?

По вашему мнению, как автоматическая установка может помочь работе отделов ИТ, если им приходится повторять процедуру установки на 100 компьютерах?